## **Configuring Office Communicator to open on Startup**

#### **Open Office Communicator from:** *Start -> Programs -> Microsoft Office Communicator R2*

|              | )                       | W                                                                                                    | 1               |                                                                                                    |                                                |               |                                                         |                |   |             |
|--------------|-------------------------|----------------------------------------------------------------------------------------------------|-----------------|----------------------------------------------------------------------------------------------------|------------------------------------------------|---------------|---------------------------------------------------------|----------------|---|-------------|
| My Doc       | umen                    | ts Microsoft Word                                                                                                    | Copy of New     |                                                                                                    |                                                |               |                                                         |                |   |             |
|              |                         |                                                                                                    | rolder          |                                                                                                    |                                                |               |                                                         |                |   |             |
|              |                         | <u>_</u>                                                                                                    |                 |                                                                                                    |                                                |               |                                                         |                |   |             |
| My Col       | moute                   | r Application                                                                                                    | SW DVD5         |                                                                                                    |                                                |               |                                                         |                |   |             |
| ,            |                         | Window                                                                                                    |                 |                                                                                                    |                                                |               |                                                         |                |   |             |
|              | 1                       |                                                                                                    |                 |                                                                                                    |                                                |               |                                                         |                |   |             |
| 2            | 5                       | 2                                                                                                    |                 |                                                                                                    |                                                |               |                                                         |                |   |             |
| My Ne<br>Pla | etwork                  | anner Banner                                                                                                    | Recycle Bin     |                                                                                                    |                                                | _             |                                                         |                |   |             |
| r ia         |                         |                                                                                                    |                 | 6                                                                                                    | Accessories                                    | ۲             |                                                         |                |   |             |
|              | 3                       | Print                                                                                                    |                 | (iii)                                                                                                    | Cisco Packet Tracer                            | •             |                                                         |                |   |             |
|              |                         |                                                                                                    |                 | Image: A start of the start of the start | CutePDF                                        | ۲I            |                                                         |                |   |             |
| Recyc        | :le Bin                 | ePrint Service                                                                                                    |                 | (iii)                                                                                                    | CyberLink DVD Solution                         | ۲I            |                                                         |                |   |             |
|              |                         |                                                                                                    |                 |                                                                                                    | Games                                          | ۲             |                                                         |                |   |             |
| 6            | Ø                       | a de la comencia de la comencia de l |                 |                                                                                                    | IET Remote Assistance Calling Card             | ۲I            |                                                         |                |   |             |
| l 🕐          |                         |                                                                                                    |                 |                                                                                                    | IrfanView                                      | 1             |                                                         |                |   |             |
| Inte         | rnet<br>brer            | Kiwi                                                                                                    |                 |                                                                                                    | Lotus Applications                             | 1             |                                                         |                |   |             |
| C.Apr        |                         |                                                                                                    |                 |                                                                                                    | McAfee                                         | 1             |                                                         |                |   |             |
|              | 07                      | Windows Explorer                                                                                                    |                 |                                                                                                    | Microsoft Office                               | 1             |                                                         |                |   |             |
| -            | $\overline{\mathbf{a}}$ |                                                                                                    |                 |                                                                                                    | Microsoft Silverlight                          | 1             |                                                         |                |   |             |
|              |                         | Set Program Acces                                                                                                    | ss and Defaults |                                                                                                    | Mozilla Firefox                                | 1             |                                                         |                |   |             |
|              |                         | _                                                                                                    |                 |                                                                                                    | Nero                                           | 1             |                                                         |                |   |             |
|              |                         | Programs                                                                                                    |                 |                                                                                                    | Novell (Common)                                | <u>*</u>      |                                                         |                |   |             |
|              |                         | Documents                                                                                                    | •               |                                                                                                    | Novell iPrint                                  | 1             |                                                         |                |   |             |
|              |                         |                                                                                                    |                 |                                                                                                    | RealVNC                                        |               |                                                         |                |   |             |
| L a          | 4                       | Settings                                                                                                    | •               |                                                                                                    | SharePoint                                     | 1             |                                                         |                |   |             |
| ŝŝ           | $\bigcirc$              | Search                                                                                                    | •               |                                                                                                    | Startup                                        | 1             |                                                         |                |   |             |
| je s         |                         |                                                                                                    | 4               |                                                                                                    | ZENworks 6.5 Desktop Management                | 1             |                                                         |                |   |             |
| ă (          | <b>?</b>                | Help and Support                                                                                                    | 0               |                                                                                                    | Intel Audio Studio                             |               |                                                         |                |   |             |
| <b>e</b> a   |                         | Run                                                                                                    |                 |                                                                                                    | Internet Explorer                              |               |                                                         |                |   |             |
| 2            |                         |                                                                                                    |                 | 6                                                                                                    | Outlook Express                                |               |                                                         |                |   |             |
|              | 2                       | Log Off ztest                                                                                                    |                 | õ                                                                                                    | Windows Media Player                           |               |                                                         |                |   |             |
| Ĕ            |                         | -                                                                                                    |                 |                                                                                                    | Windows Search                                 |               |                                                         |                |   |             |
| 1            |                         | Shut Down                                                                                                    |                 | m                                                                                                    | Microsoft Office Liv available using Microsoft | s, m<br>oft C | anage your calls and see who is<br>Office Communicator, |                |   |             |
| 🛃 Sta        | art                     | । 🕑 🖓                                                                                                    | 🥹 💮 🗂 🖪 (       | Ð                                                                                                    | Microsoft Office Communicator 2007 R2          |               |                                                         | Search Desktop | 2 | <br>4:57 PM |

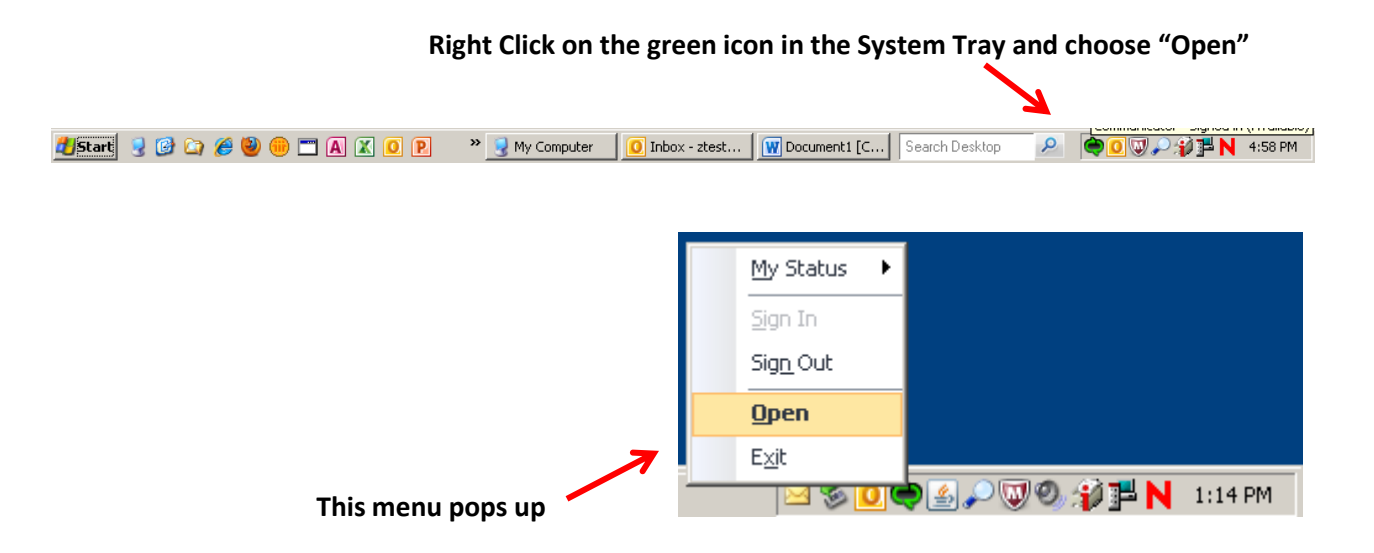

With Office Communicator open, click the small down-arrow for: Tools -> Options

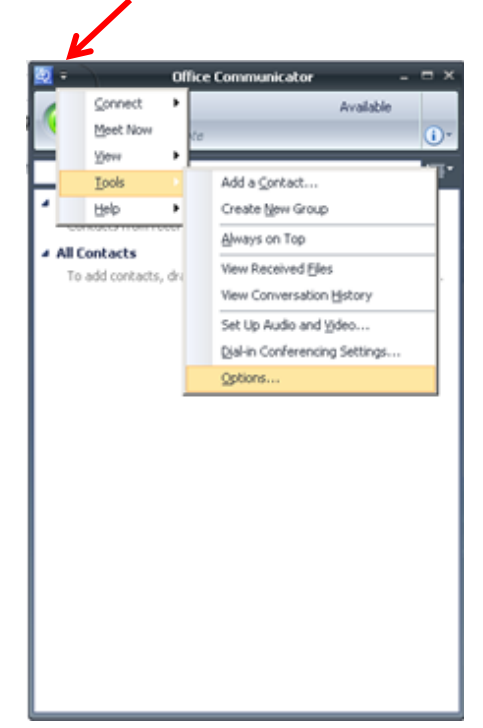

Check "Automatically Start Communicator when I log on to Windows"

1

| Office Communicato           | Options                                                                                                    |
|------------------------------|----------------------------------------------------------------------------------------------------|
| Personal<br>Phones<br>Alerts | My account<br>Sign-in address: ztest@kwantlen.ca Advanced                                                                                                    |
| General                      | <ul> <li>Automatically start Communicator when I log on to Windows</li> <li>Automatically open the contact list when Communicator starts</li> </ul>                                                                                                    |
|                              | Status       5         Show me as Inactive when my computer has been idle for this many minutes:       5         Show me as Away when my status has been Inactive for this many minutes:       15                                                        |
|                              | Personal information manager         Microsoft Office Outlook (Contacts, Calendar, Out of Office, missed call e-mail, etc.)         Image: Display my Outlook Out of Office information to contacts in my Personal, Team and Company access levels       |
|                              | <ul> <li>Update my presence based on my Outlook calendar information</li> <li>Show meeting subject and location to contacts in my Team access level</li> <li>Save my instant message conversations in the Outlook Conversation History folder</li> </ul> |
|                              | Save my call logs in the Outlook Conversation History folder                                                                                                    |
|                              |                                                                                                    |
|                              |                                                                                                    |
|                              | OK Cancel Help                                                                                                    |

Click "OK"

# Adding Department groups to Office Communicator

Enter the Distribution list in the search field.

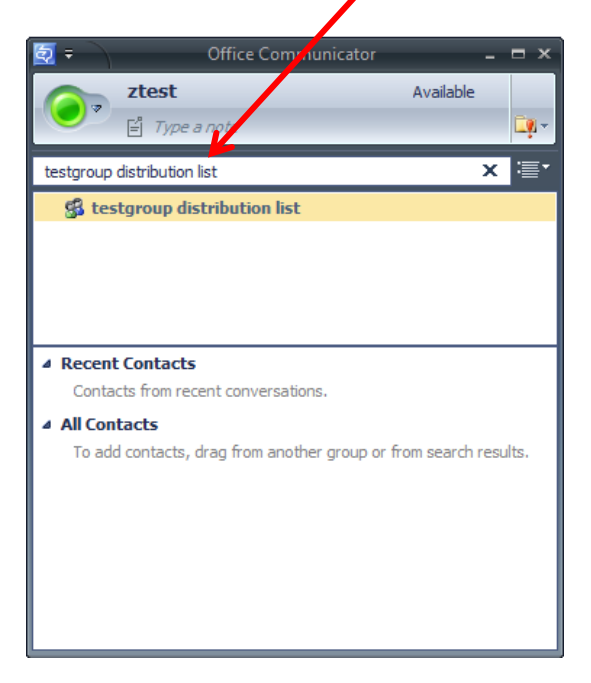

Drag the distribution list to "All Contacts"

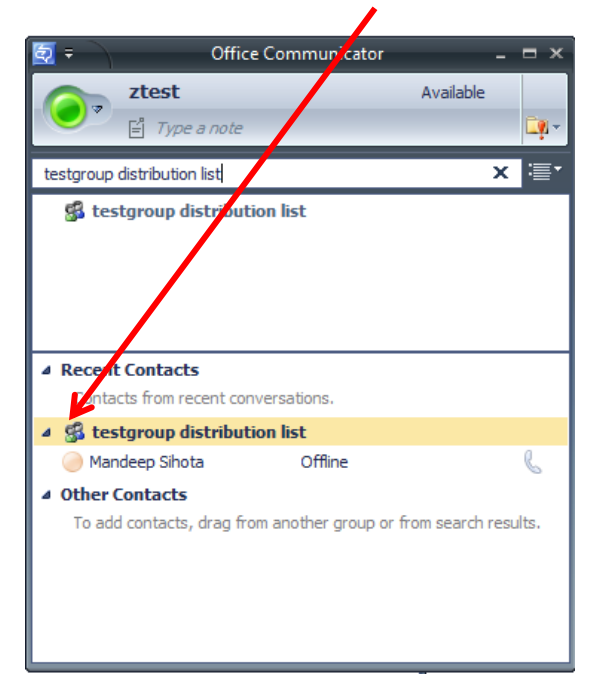

# Adding Individual Contacts to Office Communicator

Enter the person's name here...

| 2 ÷                                                                                                    | Office Communicator | -         |          |  |  |  |
|----------------------------------------------------------------------------------------------------|---------------------|-----------|----------|--|--|--|
| ztest                                                                                                    |                     | Available |          |  |  |  |
| S I The                                                                                                    | anote               |           | <b>C</b> |  |  |  |
|                                                                                                    |                     |           |          |  |  |  |
| Zeljko Bratic                                                                                                    |                     | ×         | ·≣•      |  |  |  |
| 🥥 Zeljko Bratic                                                                                                    | Available           |           | C        |  |  |  |
|                                                                                                    |                     |           |          |  |  |  |
|                                                                                                    |                     |           |          |  |  |  |
|                                                                                                    |                     |           |          |  |  |  |
|                                                                                                    |                     |           |          |  |  |  |
| A Recent Contacts                                                                                                    |                     |           |          |  |  |  |
| Contacts from recent conversations.                                                                                                    |                     |           |          |  |  |  |
| Signature State State |                     |           |          |  |  |  |
| ▲ Other Contacts                                                                                                    |                     |           |          |  |  |  |
| To add contacts, drag from another group or from search results.                                                                                                    |                     |           |          |  |  |  |
|                                                                                                    |                     |           |          |  |  |  |
|                                                                                                    |                     |           |          |  |  |  |
|                                                                                                    |                     |           |          |  |  |  |
|                                                                                                    |                     |           |          |  |  |  |
|                                                                                                    |                     |           |          |  |  |  |
|                                                                                                    |                     |           |          |  |  |  |

### Drag the name to "All Contacts"

| 🤕 <del>-</del>                                         | Office Cortimunicator | -         | = ×        |
|--------------------------------------------------------|-----------------------|-----------|------------|
| Ztest                                                  | a note                | Available | <b>i</b> • |
| Zeljko Bratic                                          |                       | x         | <b>≣</b> • |
| 🥥 Zeljko Bratic                                        | Available             |           | C          |
| Recent Contacts     Contacts from rec     All Contacts | ent conversations,    |           |            |
| 🥏 Zeljko Bratic                                        | Available             |           | b          |
|                                                        |                       |           |            |